## Troubleshooting iPad Profile Switching Issues: Performing a Manual Sync

| Scenario 1                                                                                                    |                              |  |
|----------------------------------------------------------------------------------------------------|------------------------------|--|
| Description                                                                                                    | Screenshot                   |  |
| If the iPad is in a block<br>screen state (e.g., Sleep<br>time profile) and is<br>unable to switch to the<br>active school hours<br>profile, press the <b>Sync</b><br>button | BIS THU 30 Dec<br>Sleep Time |  |

| Scenario 2                                                                                                    |                    |                                                                                                    |      |
|----------------------------------------------------------------------------------------------------|--------------------|----------------------------------------------------------------------------------------------------|------|
| Description                                                                                                    | Screenshot         |                                                                                                    |      |
| If the iPad is not synced<br>to the correct profile, a<br>manual sync can be<br>performed by going to<br>the <b>MG app &gt; menu</b><br>(icon with three stacked<br>horizontal lines at the<br>top left corner) | 1 Marting Prog     | Coopie   Graat Images III Supplie   Googie Search Im Feeling Lucky   Googie offered in: \$2(1843) Melayu p.dij   gams Business Solutions About Googie Geogie.com.sg   0.3020 - Privacy Terms | c +  |
| Click About > Sync                                                                                                    |                    |                                                                                                    |      |
| CIICK ADOUL > Sync                                                                                                    | 9:28 AM Fri 31 Dec | 9-28 AM Fri 31 Dec 🗢 8                                                                                                    | 10%  |
|                                                                                                    | guardian           | C Back C                                                                                                    | lose |
|                                                                                                    |                    | About                                                                                                    |      |
|                                                                                                    | Browser            | Mobile Guardian                                                                                                    |      |
|                                                                                                    | Mu Cataloguo       | Version: 2.21.0 build 292                                                                                                    |      |
|                                                                                                    |                    | MOE Secondary School                                                                                                    |      |
|                                                                                                    | A My Classes       | Device Name:<br>Student Twenty Two TSB                                                                                                    |      |
|                                                                                                    | Settings           | Active: DMA Baseline (Secondary)                                                                                                    |      |
|                                                                                                    | Sync               | Signed in as: Student Twenty Two TSB                                                                                                    |      |
|                                                                                                    | 🛧 About            | Le Not you?                                                                                                    |      |
|                                                                                                    | 🖙 Logout           | Last Successful Sync: 2021-12-31 09-28-19                                                                                                    |      |
|                                                                                                    |                    | © Mothe Geardan 2011-2021 All rights reserved.                                                                                                    |      |
|                                                                                                    |                    |                                                                                                    |      |